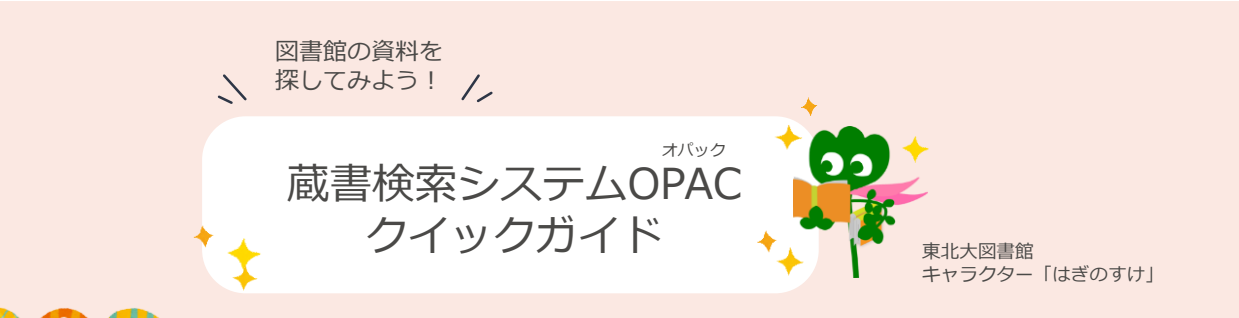

## $OPAG_{77}$ ?

OPAC (オパック) は Online Public Access Catalog の略です OPACでは東北大学附属図書館の蔵書(図書、雑誌名、電子ブックなど)を検索することができます! ※**雑誌に掲載されている個々の論文は検索できません** 

## 🚺 検索のしかた ዖ

〈簡易検索〉 キーワードで検索できます 複数の単語を検索する場合はスペースで区切ります

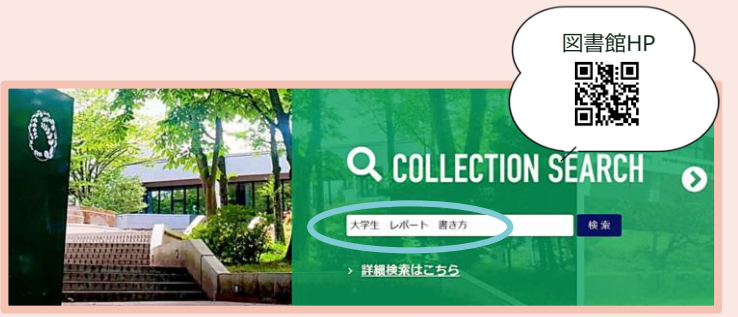

2025.4

## 〈詳細検索〉

詳細検索では本の情報(書名・著者名・ISBN・出版者など)や所蔵するキャンパス等から絞り込みができます

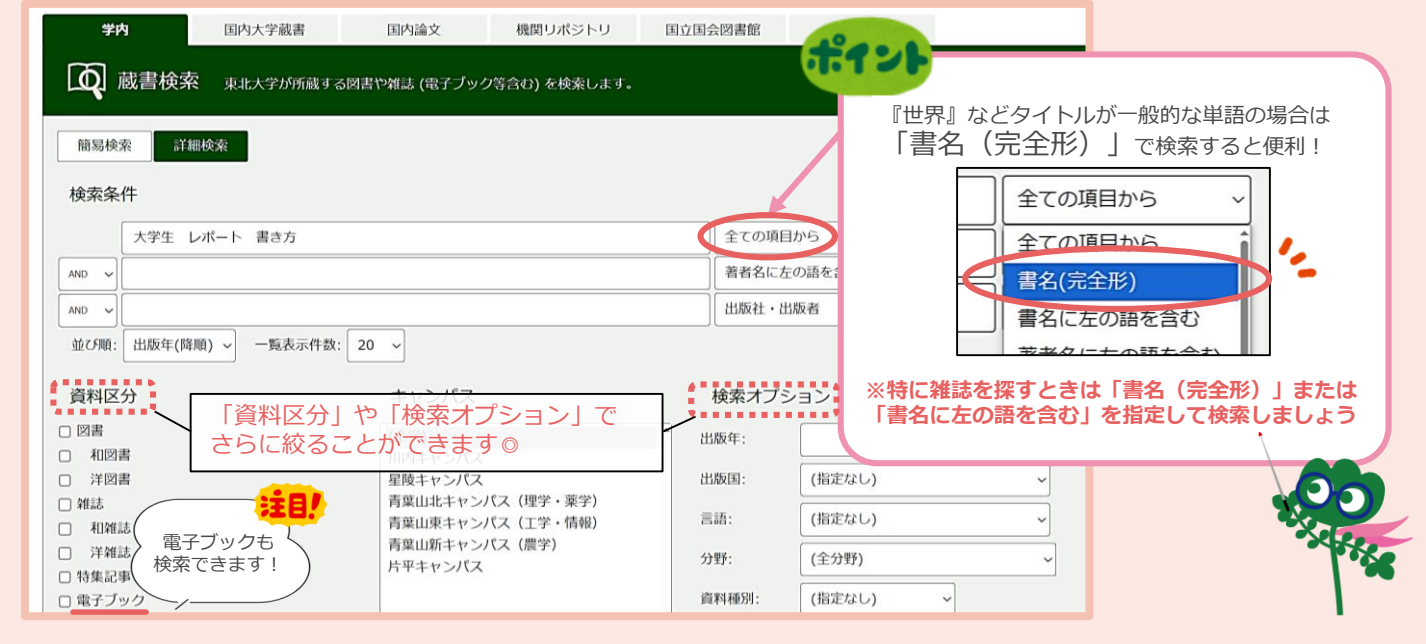

## 検索結果の見方(一覧) 🚩

検索結果一覧が表示されるので希望タイトルをクリックします

| 絞込項目                                | 検索結果                | 本学の蔵書を検索した結果です                | 。電子ジャーナル、                             | 電子ブックイ              | いは詳細画面からリング              | クがあります。(USW020    | 9)       |          |          |
|-------------------------------------|---------------------|-------------------------------|---------------------------------------|---------------------|--------------------------|-------------------|----------|----------|----------|
| <b>所蔵館</b><br>附属図書館 (8)<br>工学分館 (5) | 検索キーワード:<br>検索結果の絞り | (全ての项目から: 大学生 レボー<br>)込みができます | - 木 書き方)                              | タイ                  | トルをクリ                    | 並び順:<br>山ック!      | 版年(降順) ~ | 一覧表示件数   | ₹: 20    |
| 農学分館 (3)<br>本館関係研究所 (2)             | <b>℃</b> 全選択        | 😂 メール送信 🕐 ファ                  | イル出力 🙆 RefWor                         | ks出力 🕞 End          | Note Web#th 🛤 Mende      | elev出力 📝 選択した資料の語 | 細表示      |          |          |
| 医学分照 (1)<br>+ Mo<br>図書室等            | 1.                  | 大学生のための<br>改訂版 東京: 研究<br>図書   | 論文・ <mark>レポー</mark><br>.tt , 2022.10 | <mark>ト</mark> の論理的 | )な <mark>書き方</mark> : 日本 | 語でアカデミック・         | ライティング   | ブ / 渡邊淳子 | <b>P</b> |
| 通研図書室 (2)                           |                     | 配架場所                          | 資料種別                                  | 巻 次                 | 請求記号                     | 資料番号              | 状態       | コメント     | 印        |
| Mental Per A.                       |                     | 本館2F学閱                        |                                       |                     | UC813/0177               | 00220156115       |          |          |          |
| 資料区分                                |                     | 工学分館2F図書                      |                                       |                     | 816.5/45                 | 03220016463       |          |          |          |
|                                     | · * *               |                               |                                       |                     |                          |                   |          |          |          |

| び 夜日                      | 系結果の見て                                | 」(詳                   | ・細) 🥌                  |                 |                       |                                        |                               |                                       |                     |                                                       |                                             |                           |
|---------------------------|---------------------------------------|-----------------------|------------------------|-----------------|-----------------------|----------------------------------------|-------------------------------|---------------------------------------|---------------------|-------------------------------------------------------|---------------------------------------------|---------------------------|
|                           | 見所しと「請求詞                              | 고 (고 )                | もとに控                   | します             |                       |                                        |                               |                                       |                     |                                                       |                                             |                           |
|                           | ありい こう 前水乱                            | .~] .(_`              |                        | 049             |                       |                                        |                               |                                       |                     | <b>印刷:</b><br>メモした                                    | こいとき(                                       | t                         |
| <図書><br><b>+ 学 + の た</b>  | አለጉት ነ ተ                              | _ <b>\</b> \_         | ¢IIII 6/1 +>≣          | <b>⊉</b> 土士,[   | コナ語ブフ                 | +===================================== | см. <b>/</b> л.               | = / = / >                             | HI                  | 「印刷」                                                  | ボタン?<br>ヨが便利                                | を押し<br>!                  |
| <b>ヘ子エのに</b><br>ダイガクセイ    | のの論文・レハ<br>ノタメノロンブン・                  | ー <b>トの</b> 』<br>レポート | <b>開理的は</b><br>ノロンリテ   | 音さり:「<br>キナカ    | コ本語でア                 | カテミ                                    | :99.                          | 71717                                 |                     | https://opa     end     opac.lib                      | iclibrary.tohok –<br>rary.tohoku.ac.jp/opac | □ ×<br>:/opac Q           |
| 版                         | 效订版                                   |                       |                        | <b>請</b> :      | <b>求記号:</b><br>のラベル番号 | のこと                                    | !                             |                                       | -                   | 配架場所が<br>号、氏名を                                        | 「本館審事」の資料は、<br>記入のうえ、本館メイン                  | 11日日前<br>10月1日前<br>10月1日前 |
| ア<br>この木にけ                | · · · · · · · · · · · · · · · · · · · | <b>配架場所</b><br>どの図書   | :<br>館の                | 本               | はこの記号順                | に並んす                                   | でいます                          | 御史の攻略                                 |                     | - へお申し<br>- へお申し<br>- に発場所<br>- 満次記号                  | 26かください。<br>本館2F学編展示<br>UC813/0153          |                           |
| 電子ブックも あるね!               | 2710                                  | どのコー<br>分かりま          | ナーにある<br>す             | かが              |                       |                                        |                               | <b>注</b>                              |                     | 資料番号<br>状態                                            | 00180182101                                 |                           |
|                           | 295701 <b>CiNii</b>                   | ※配架場                  | 所「本館」                  | は               | 書架(本棚)<br>見てみよう       | を                                      | UC                            | ····································· |                     | レポート・<br>着, - 第48                                     | ・ 論文の書き方入門 / 河<br>反 東京 : 慶應貴塾大利             | 野香草<br>新香草                |
| 電子ブック                     | 電子ブックはこちら 🕒                           | 川内キ<br>ここの            | やシハスの図書館です             |                 |                       |                                        | 813<br>0177                   |                                       |                     | ×カウン                                                  | ター前の                                        |                           |
| <ul> <li>所蔵情報を</li> </ul> | 非表示                                   |                       |                        |                 | Č.                    | Fr                                     |                               |                                       |                     | レシー                                                   | トが印刷                                        | でき                        |
|                           | 配架場所                                  | 資料種別                  | 巻 次                    | 請求記号            | 資料番号                  | 状態                                     | <pre><kc< pre=""></kc<></pre> | /ト ISB                                | N                   | 隣の本 予約/特                                              | 学内取寄                                        | 印刷                        |
| 本館2F学問                    |                                       |                       |                        | UC813/0177      | 00220156115           |                                        |                               | 97843273                              | 8 4883              | L<br>開の本   「約/当                                       | 9<br>并内取奇                                   | <b>②</b><br>印刷            |
| 工学分館1F新著國                 | 書                                     |                       |                        | 816.5/45        | 03220016463           |                                        |                               | 97843273                              | 84883               | ト<br>勝の本 予約/5                                         | <b>》</b><br>并内取寄                            | 19                        |
| 農学分館2F図書                  |                                       |                       |                        | 816.5/40        | 隣の本:                  | レきまま                                   | リーをちょう                        | 97843273                              | 84883               |                                                       | 8                                           | 19                        |
| 通研図書室(図書)                 |                                       |                       |                        |                 | 仮想書架加                 | が表示さ                                   | こうをもと<br>れます!                 | 9784: 272                             | <b>予約/学</b><br>学出中著 | や<br>内取寄<br>谷料の予約や                                    |                                             |                           |
|                           |                                       |                       | ( z                    | の本の近くに<br>どんな本が | ita HTerrar           | 10日<br>17日の10日<br>第文・45一十の<br>第文・45一十の |                               |                                       | 他キャン                | ンパスからの                                                | )<br>;= ;_ ;_ ;                             | E14493                    |
|                           |                                       |                       |                        | തരന്നപ്പ് ?     | -                     | 885.07702055414<br>34442382            |                               |                                       |                     |                                                       |                                             |                           |
| رex.                      | 「世界」というら                              | イトルの                  | の雑誌は                   | "SEKAI"0        | 、 タイトル<br>D並び)        | 1200                                   |                               |                                       | 2 - 日前              | けこんか成け                                                | <b></b>                                     |                           |
| <雑誌>                      |                                       |                       |                        |                 |                       |                                        |                               |                                       |                     |                                                       |                                             | and the second            |
|                           | 波書店 [編]                               |                       |                        |                 |                       |                                        |                               |                                       | I                   | 单合面积有成分量                                              | 2F<br>22                                    |                           |
| 参次年月次<br>参次年月次            | 1号 (昭21.1)-                           |                       |                        |                 |                       |                                        |                               |                                       |                     | 和雑誌s<br>SEKAJ                                         | 和推動<br>SENDAIS                              | 3<br>SHI                  |
| 出版者                       | 東京:岩波書店                               |                       |                        |                 |                       |                                        |                               |                                       |                     | SENDAISHI                                             | SHAKAI                                      | KA                        |
| 別書名                       | その他のタイトル:Sekai                        | 8                     |                        |                 |                       |                                        |                               |                                       |                     |                                                       |                                             |                           |
| 而二次四十里市                   |                                       |                       |                        |                 |                       |                                        |                               | ■ 所蔵巻号一覧                              | 年次<br>にす            | を「全て表 <sup>;</sup><br>ると                              |                                             |                           |
| <b>毛朱場</b> た<br>どの場所      | <b>ル:</b><br>近で<br>ヨカ正葉レエいスわけ         | - 月<br>ざ - 考          | <b>所蔵巻号:</b><br>巻号をクリッ | ックして            |                       |                                        |                               | 年次から西暦を選                              | 見落                  | そしがあり                                                 | ません                                         |                           |
| 2の巻き<br>分かりき              | って別風しているか、<br>ます                      | ╯廾⁴                   | 各巻の配架均                 | 昜所を確認し          | ,ましょう!                |                                        |                               | 年次 全て表示 🗸                             | All and Line        | /                                                     |                                             |                           |
| 所蔵巻号をク                    | リックすると                                | ?できます。                |                        |                 |                       |                                        |                               | 配架場所                                  | 別                   | 巻号 平(八)<br>刊行日                                        | 受入日                                         | 資料                        |
|                           | 配架場所                                  |                       |                        | 所成              | 裁巻号                   |                                        | 年次                            | 本館メインノロア雑誌                            | 96                  | 58 2023<br>58 2023                                    | 2023.03.13                                  |                           |
| 川内地区                      |                                       |                       | 1-968+                 | 巻号をく            | フリック!                 |                                        | 2015-                         | 研究室                                   | 96                  | 57 2023                                               | 2023.02.16                                  |                           |
| 北青葉山分館                    |                                       |                       | 864-                   | 3-919+          |                       |                                        | 2019                          | 本館メインフロア雑誌                            | 96                  | 57 2023                                               | 3.02.10                                     | _                         |
| 災害科学国際研                   | HYTPT                                 |                       | 817-821,826            | 5,829           |                       |                                        | 2012                          | 本館メインフロア雑誌                            | E                   | <b>B</b> .<br>*/-                                     | ta7                                         | 5                         |
| - 書誌詳細                    | を非表示                                  |                       |                        |                 |                       |                                        |                               | 研究室                                   | $\prec$             | マンク でに、 むしい でんし むしん むしん むしん むしん むしん むしん むしん むしん むしん む | ょっこ<br>fが異なる                                | 5                         |
| 資料区分                      | 雑誌                                    |                       |                        |                 |                       |                                        |                               | 研究室                                   | 2                   |                                                       | りります!                                       | 1                         |
| 本文言語                      | 日本語<br>冊;21-26cm                      |                       |                        |                 |                       |                                        |                               | 本館メインフロア雑誌                            | 96                  | 202                                                   | 12.09                                       |                           |
|                           |                                       |                       |                        |                 |                       |                                        |                               | 切れ至                                   | 96                  | 2022                                                  | 2022.11.11                                  |                           |
|                           | たくさん                                  |                       |                        |                 |                       |                                        |                               | 本館2号館                                 | 9                   | 46-948 2021                                           | -                                           | 00225                     |
|                           | 泊用しては                                 |                       |                        |                 |                       |                                        |                               |                                       |                     |                                                       |                                             |                           |